# Procedimento para substituição de Procuradores

Antes de cadastrar o Procurador, é necessário verificar se já existe e se está ativo o **Gerente de Procuradoria**. Caso não haja Gerente de Procuradoria ativo, solicitar cadastro enviando formulário de adesão em anexo para o e-mail: projudi@tjpr.jus.br

O Gerente de Procuradoria é responsável por:

- Cadastrar, habilitar e desabilitar Procuradores
- Manter os dados cadastrais da Procuradoria
- Definir o procurador-chefe da Procuradoria
- Substabelecer processos

#### 1) Cadastrar Procurador:

a. Clique no menu Cadastrar, opção Procurador (conforme imagem abaixo)

| P      | Projudi - Processo Eletrônico do Judiciário do <b>Past</b> aná |                                                                |                 |                     |            |           |         |        |  |  |
|--------|----------------------------------------------------------------|----------------------------------------------------------------|-----------------|---------------------|------------|-----------|---------|--------|--|--|
| Início | 0                                                              | adastrar Busca Relatórios Outros                               |                 |                     |            |           |         |        |  |  |
|        | , I                                                            | Procurador                                                     | 1/02/2017 18:01 | Expira em: 59 min 🌌 | Q Processo | Histórico | 2 Ajuda | X Sair |  |  |
|        |                                                                | Procuradoria                                                   |                 |                     |            |           | i Agada | X      |  |  |
|        |                                                                | Substabelecimento de Procurador                                |                 |                     |            |           |         |        |  |  |
| _      | Г                                                              | Substabelecimento de Procurador (intimações pendentes)         |                 |                     |            |           |         |        |  |  |
|        |                                                                | Substabelecimento de Procurador (citações pendentes)           |                 |                     |            |           |         |        |  |  |
|        | N                                                              | Substabelecimento de Procurador (audiências/sessões pendentes) |                 |                     |            |           |         |        |  |  |
| ſ      |                                                                | Desabilitação de Procurador de Processos/Recursos              |                 |                     |            |           |         |        |  |  |
|        |                                                                |                                                                |                 |                     |            |           |         |        |  |  |

### b. Depois clicar no botão "Novo"

| Projudi - Proc                                                                                                    | esso Eletrônico do Judiciá                  | rio do <b>Past</b> aná |              |              |             |                         |  |
|----------------------------------------------------------------------------------------------------|---------------------------------------------|------------------------|--------------|--------------|-------------|-------------------------|--|
| Início Cadastrar Busca Rela                                                                                          | atórios Outros                              |                        |              |              |             |                         |  |
| :: Usuário: gerenteProc                                                                                              | uradoria (Gerente de Procuradoria) Data: 01 | ./02/2017 18:04 Expira | em: 60 min 🗼 | Q Processo " | 🖉 Histórico | ? Ajuda 🛛 🗙 Sair        |  |
| Login:<br>OAB:<br>Nome:<br>Tipo de Advogado: Procurador ▼<br>Procuradoria: Somente os(as) Procuradorias de Atuação ▼ |                                             |                        |              |              |             |                         |  |
| Login 🛆                                                                                                    | Nome 🔺                                      | E-mail                 | Telefone     | Dt. Cadastro | Situação ⊿  | ⊂ Tipo de<br>Advogado △ |  |
| "∥ procurador                                                                                                    | Procurador                                  | gust@tjpr.jus.br       |              | 16/06/2010   | Ativo       | Procurador              |  |
| "Ø procurador2                                                                                                    | Procurador2                                 | csds@tjpr.jus.br       |              | 02/07/2010   | Ativo       | Procurador              |  |
| "Ø pge1.pge                                                                                                    | Procurador Geral do Estado do Paraná 1      | teste@teste.com        |              | 21/09/2016   | Ativo       | Procurador              |  |
| <i>"</i> ∅ pge2.pge                                                                                                  | Procurador Geral do Estado do Paraná 2      | teste@teste.com        |              | 21/09/2016   | Ativo       | Procurador              |  |
|                                                                                                    |                                             |                        |              |              | >           | Novo                    |  |

c. Preencher corretamente os campos com os dados do novo Procurador e clicar no botão "Salvar"

| Projudi - Proc              | esso Eletrônico do Judiciário do <b>Past</b> aná                                                                                    |
|-----------------------------|----------------------------------------------------------------------------------------------------|
| Início Cadastrar Busca Rela | tórios Outros                                                                                                    |
| Cadastro de /               | Advogado/Procurador/Defensor Público                                                                                                |
| Dados Pesso                 | ais                                                                                                    |
|                             | * Informações obrigatórias                                                                                                    |
| * Tipo de Advogado:         | Procurador V                                                                                                    |
| * Login:                    | (para advogado particular e defensor público, o login será gerado automaticamente)                                                  |
| * Tipo de Cadastro:         | Com OAB Sem OAB                                                                                                    |
| * OAB:                      | N▼        ▼       Recuperar Dados da OAB Nacional       ☆ (utilize o botão ao lado para recuperar os dados da OAB         Nacional) |
| * Nome:                     |                                                                                                    |
| * Sexo:                     | O Masculino O Feminino                                                                                                    |
| * RG:                       | SSP T - PR T                                                                                                    |
| * CPF:                      | (máximo de 11 caracteres)                                                                                                    |
| * Dt. Nascimento:           | (apenas números)                                                                                                    |
| Endereço                    |                                                                                                    |
| * Logradourou               | * Informações obrigatorias                                                                                                    |
| * Logradouro:               |                                                                                                    |
| Complemente:                |                                                                                                    |
| Complemento.                |                                                                                                    |
| * Cidade:                   |                                                                                                    |
| * IIE                       |                                                                                                    |
| CEP:                        |                                                                                                    |
| Telefone:                   |                                                                                                    |
| Celular:                    |                                                                                                    |
| * E-mail:                   |                                                                                                    |
|                             | (o e-mail cadastrado será utilizado para recebimento da senha inicial e outras posteriormente geradas)                              |
|                             | Salvar Voltar                                                                                                    |
|                             |                                                                                                    |

d. Após cadastrar é necessário habilitar o Procurador em uma Procuradoria, basta clicar na aba "Habilitações" e depois no botão "Alterar"

| Login:<br>OAB:<br>Nome:<br>Sexo: | pge1.pge<br>777779 N PR<br>Procurador Geral do Estado do Paraná 1<br>Masculino |
|----------------------------------|--------------------------------------------------------------------------------|
| OAB:<br>Nome:<br>Sexo:           | 777779 N PR<br>Procurador Geral do Estado do Paraná 1<br>Masculino             |
| Nome:<br>Sexo:                   | Procurador Geral do Estado do Paraná 1<br>Masculino                            |
| Sexo:                            | Masculino                                                                      |
|                                  |                                                                                |
| RG:                              | 3453235323 SSP PR                                                              |
| CPF:                             | 85786236900                                                                    |
| Dt. Nascimento:                  | 01/01/1950                                                                     |
| Dt. Cadastro:<br>Situação:       | 21/09/2016<br>Ativo                                                            |
|                                  | Alterar Gerar Nova Senha Voltar                                                |
| Endereço                         | Assessores Habilitações Peritos Assistentes Suspensão Advogado                 |
| Atuando desd                     | e Local                                                                        |
| 21/09/2016                       | Procuradoria Geral do Estado                                                   |
|                                  | Alterar                                                                        |

### Caso o Procurador não possua habilitação, será exibido o botão "Adicionar"

| Endereço Assessores        | Habilitações | Peritos Assistentes | Suspensão Advogado |           |
|----------------------------|--------------|---------------------|--------------------|-----------|
| Atuando desde              |              |                     | Local              |           |
| Nenhum registro encontrado |              |                     |                    |           |
|                            |              |                     |                    | Adicionar |
|                            |              |                     |                    | Automai   |

### e. Depois clique no botão "Procuradorias"

| a Geral do Estado |  |
|-------------------|--|

f. Por fim, selecione a Procuradoria e clique no botão "Salvar"

| labilitaça     | o - Procurador Geral do Estado do Parana 1   |        |        |
|----------------|----------------------------------------------|--------|--------|
|                | * Informações obrigatórias                   |        |        |
| Procuradorias: | PGF Procuradoria Seccional Federal Maringá 🔻 |        |        |
|                | PGF Procuradoria Seccional Federal Maringá   | Salvar | Voltar |
|                | Procuradoria Geral do Estado                 | Sarvar | Voicai |

## 2) Definir o procurador-chefe da procuradoria

a. Clique no menu Cadastrar, opção Procuradoria (conforme imagem abaixo)

| Р      | Projudi - Processo Eletrônico do Judiciário do Pastaná         |               |            |           |         |        |  |  |  |
|--------|----------------------------------------------------------------|---------------|------------|-----------|---------|--------|--|--|--|
| Início | Cadastrar Busca Relatórios Outros                              |               |            |           |         |        |  |  |  |
| :: (   | Procurador                                                     | 1: 02:02/2007 | Q Processo | Histórico | ? Aiuda | X Sair |  |  |  |
|        | Procuradoria                                                   |               |            | ~~        |         | X      |  |  |  |
|        | Substabelecimento de Procurador                                |               |            |           |         |        |  |  |  |
|        | Substabelecimento de Procurador (intimações pendentes)         |               |            |           |         |        |  |  |  |
|        | Substabelecimento de Procurador (citações pendentes)           |               |            |           |         |        |  |  |  |
| L L    | Substabelecimento de Procurador (audiências/sessões pendentes) |               |            |           |         |        |  |  |  |
|        | Desabilitação de Procurador de Processos/Recursos              |               |            |           |         |        |  |  |  |
|        |                                                                |               |            |           |         |        |  |  |  |

#### b. Clique na Procuradoria desejada

| Procuradorias                                  |                                                                                                    |                     |            |                 |              |
|------------------------------------------------|----------------------------------------------------------------------------------------------------|---------------------|------------|-----------------|--------------|
| Tipo:  Procuradoria                            |                                                                                                    |                     |            |                 |              |
| UF: PR v                                       |                                                                                                    |                     |            |                 |              |
| Descrição:                                     | State of the second second sec |                     |            |                 |              |
|                                                |                                                                                                    |                     |            | Peso            | quisar       |
| registro(s) encontrado(s), exibindo de 1 até 2 |                                                                                                    |                     |            | 44              | <b>1 ▷ ▷</b> |
|                                                |                                                                                                    |                     |            |                 |              |
| Descrição 🔺                                    |                                                                                                    | Cidade 🛆            | UF 🛆       | Status          | Sistema      |
| Descrição 🔺                                    |                                                                                                    | Cidade 🛆<br>Maringá | UF 🛆<br>PR | Status<br>Ativo | Sistema      |

### c. Depois clique no botão "Alterar"

| Procuradoria                                                 |                                                           |
|--------------------------------------------------------------|-----------------------------------------------------------|
| Descrição:                                                   | Procuradoria Geral do Estado                              |
| Procurador-Chefe:                                            | Procurador (procurador)                                   |
| Telefone:                                                    | (41)3333-1234                                             |
| E-mail:                                                      |                                                           |
| Status:                                                      | Ativo                                                     |
| Sistema:                                                     | (PGE) Procuradoria Geral do Estado do Paraná              |
| Permite Vinculação de Procuradores de Outras Procuradorias : | Não                                                       |
| Procuradoria Principal:                                      | 0                                                         |
| Permite Citação Online Regionalizada:                        | Sim 🕦                                                     |
| Quando um Processo Subir para a 2a. Instância:               | Habilitar Procurador-Chefe do(a) Procuradoria Principal 👔 |
| Processos Físicos ou Cartas Precatórias Físicas:             | Permitir Cadastrar Procuradores                           |
| Endereço Procuradores Gerentes Entidades                     | Alterar Voltar                                            |

d. Selecione o Procurador-Chefe e clique no botão "**Salvar**". Nesta tela também é possível manter os dados cadastrais da Procuradoria.

| Alteração de Procuradoria                                                                                                    |                                                                                                    |  |
|----------------------------------------------------------------------------------------------------|----------------------------------------------------------------------------------------------------|--|
|                                                                                                    | * Informações obrigatórias                                                                                                    |  |
|                                                                                                    | * Tipo: Procuradoria                                                                                                    |  |
| *                                                                                                    | Descrição: Procuradoria Geral do Estado                                                                                                    |  |
| * Procura                                                                                                    | dor-Chefe: Procurador                                                                                                    |  |
|                                                                                                    | Telefone: (41)3333-1234                                                                                                    |  |
|                                                                                                    | E-mail:                                                                                                    |  |
|                                                                                                    | Sistema: (PGE) Procuradoria Geral do Estado do Paraná                                                                                                    |  |
| Procuradoria                                                                                                    | Principal: O                                                                                                    |  |
| * Permite Citação Online Reg                                                                                                 | ionalizada: Sim 👔                                                                                                    |  |
| Quando um Processo Subir para a 2a.                                                                                          | Instancia: Habilitar Procurador-Chefe do(a) Procuradoria Principal                                                                                                    |  |
| Quando um Processo Subir para a 2a.<br>Processos Físicos ou Cartas Precatór<br>Endereço                                      | ias Físicas: Permitir Cadastrar Procuradores                                                                                                    |  |
| Quando um Processo Subir para a 2a.<br><sup>6</sup> Processos Físicos ou Cartas Precatór<br>Endereço<br>* Lu                 | ias Físicas: Permitir Cadastrar Procuradores                                                                                                    |  |
| Quando um Processo Subir para a 2a.<br><sup>•</sup> Processos Físicos ou Cartas Precatór<br><b>Endereço</b><br>* Lo          | Instancia:       Habilitar Procurador-Chefe do(a) Procuradoria Principal         ias Físicas:       Permitir Cadastrar Procuradores         ogradouro:       Rua Principal         * Número:       1                     |  |
| Quando um Processo Subir para a 2a.<br>* Processos Físicos ou Cartas Precatór<br>Endereço<br>* Li<br>Com                     | Instancia:       Habilitar Procurador-Chefe do(a) Procuradoria Principal         ias Físicas:       Permitir Cadastrar Procuradores         ogradouro:       Rua Principal         * Número:       1         oplemento:  |  |
| Quando um Processo Subir para a 2a.<br>* Processos Físicos ou Cartas Precatór<br><b>Endereço</b><br>* Le<br>Com              | Instancia:       Habilitar Procurador-Chefe do(a) Procuradoria Principal         ias Físicas:       Permitir Cadastrar Procuradores         ogradouro:       Rua Principal         * Número:       1         ias Bairro: |  |
| Quando um Processo Subir para a 2a.<br>* Processos Físicos ou Cartas Precatór<br>Endereço<br>* Li<br>Com                     | Instancia: Habilitar Procurador-Chefe do(a) Procuradoria Principal<br>ias Físicas: Permitir Cadastrar Procuradores<br>ogradouro: Rua Principal<br>Número: 1<br>plemento:<br>Bairro:<br>* Cidade: Curitiba                |  |
| Quando um Processo Subir para a 2a.<br>* Processos Físicos ou Cartas Precatór<br><b>Endereço</b><br>* La<br>Com              | Instancia: Habilitar Procurador-Chefe do(a) Procuradoria Principal                                                                                                    |  |
| Quando um Processo Subir para a 2a.         * Processos Físicos ou Cartas Precatór         Endereço         * Li         Com | Instancia: Habilitar Procurador-Chefe do(a) Procuradoria Principal                                                                                                    |  |

## 3) Substabelecer processos

a. Clique no menu Cadastrar, opção Substabelecimento de Procurador (conforme imagem abaixo)

| Pi     | Projudi - Processo Eletrônico do Judiciário do P <b>at</b> aná |                                         |            |             |         |        |  |  |  |  |
|--------|----------------------------------------------------------------|-----------------------------------------|------------|-------------|---------|--------|--|--|--|--|
| Início | Cadastrar Busca Relatórios Outros                              | 1                                       |            |             |         |        |  |  |  |  |
| :: (   | Procurador                                                     | a: 02/02/2017 14:36 Expira em: 60 min 🛦 | Q Processo | / Histórico | ? Ajuda | X Sair |  |  |  |  |
|        | Procuradoria                                                   |                                         |            |             |         |        |  |  |  |  |
|        | <ul> <li>Substabelecimento de Procurador</li> </ul>            | <                                       |            |             |         |        |  |  |  |  |
| _      | Substabelecimento de Procurador (intimações pendentes)         |                                         |            |             |         |        |  |  |  |  |
|        | Substabelecimento de Procurador (citações pendentes)           |                                         |            |             |         |        |  |  |  |  |
|        | Substabelecimento de Procurador (audiências/sessões pendentes) |                                         |            |             |         |        |  |  |  |  |
|        | Desabilitação de Procurador de Processos/Recursos              |                                         |            |             |         |        |  |  |  |  |
|        |                                                                |                                         |            |             |         |        |  |  |  |  |

b. Pesquisa pelo número do Processo ou por Processos de um Procurador específico e clique no botão "**Pesquisar**". A pesquisa retornará os processos. Marque os processos que desejar e clique no botão "**Substabelecer Selecionado (s)**" ou "**Substabelecer Todos**"

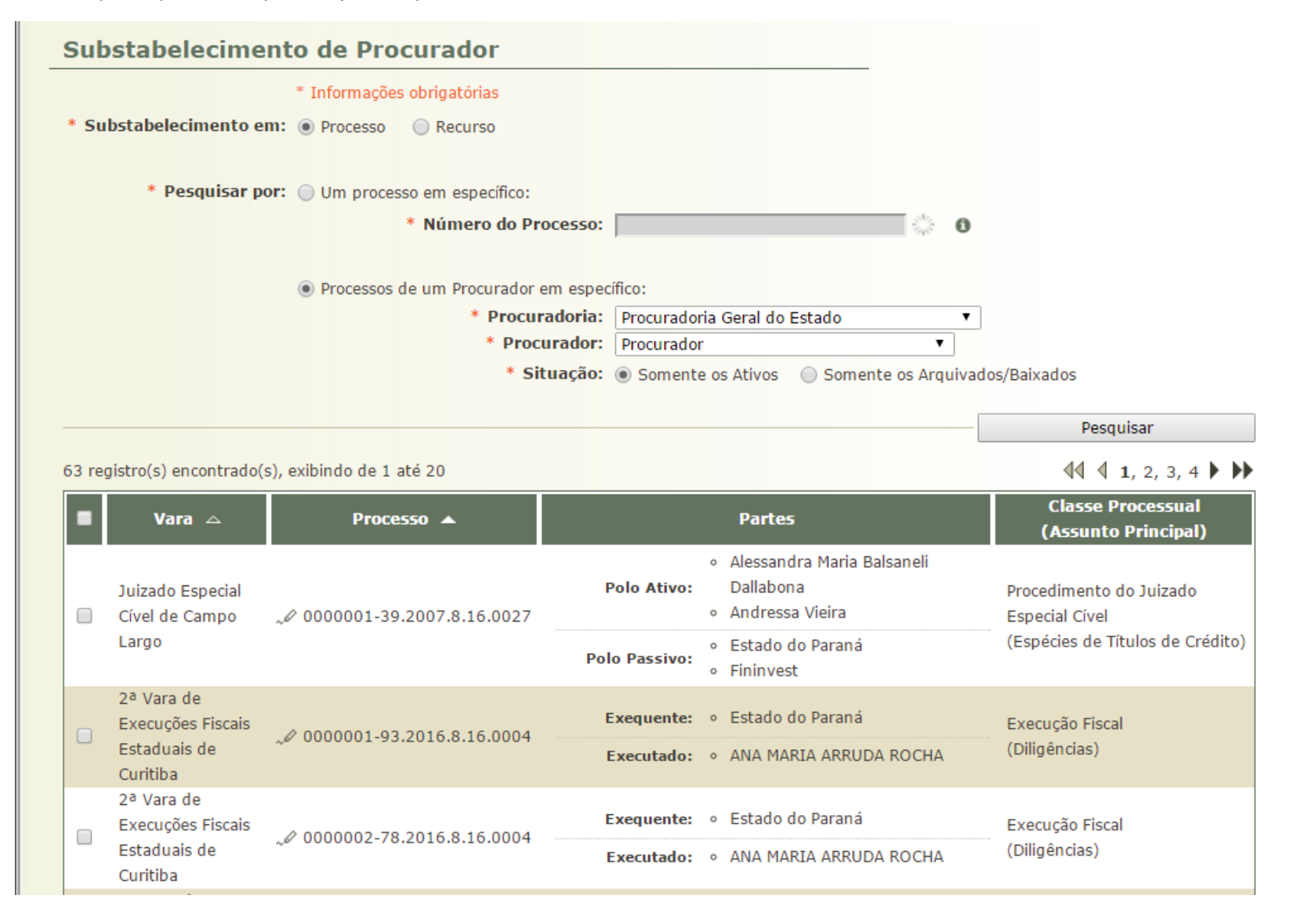

| Curitiba                                                    |                                         |                                                                                       |                                  |
|-------------------------------------------------------------|-----------------------------------------|---------------------------------------------------------------------------------------|----------------------------------|
| 2ª Vara de<br>Execuções Fiscais<br>Estaduais de<br>Curitiba | <i>"&amp;</i> 0000015-77.2016.8.16.0004 | Exequente:       • Estado do Paraná         Executado:       • ANA MARIA ARRUDA ROCHA | Execução Fiscal<br>(Diligências) |
| 2ª Vara de<br>Execuções Fiscais<br>Estaduais de<br>Curitiba | <i>"℣</i> 0000016-62.2016.8.16.0004 …   | Exequente:       • Estado do Paraná         Executado:       • ANA MARIA ARRUDA ROCHA | Execução Fiscal<br>(Diligências) |
| 2ª Vara de<br>Execuções Fiscais<br>Estaduais de<br>Curitiba | <i>"&amp;</i> 0000017-47.2016.8.16.0004 | Exequente:       • Estado do Paraná         Executado:       • ANA MARIA ARRUDA ROCHA | Execução Fiscal<br>(Diligências) |
|                                                             |                                         | Substabelecer Selecionado(s)                                                          | Substabelecer Todos              |